# Prise en main du logiciel Smart BOARD

### 1. Introduction :

Le logiciel Smart BOARD est utilisable avec les tableaux blancs interactifs de la gamme SMART. Toutefois, il n'est pas nécessaire d'avoir un tbi réellement connecté à son ordinateur pour s'en servir et un enseignant peut très bien installer le logiciel chez lui, afin de préparer la séance au tbi du lendemain.

Pour télécharger le logiciel, cliquez sur cette adresse :

http://downloads.smarttech.com/software/SBS/9.7440/SMARTBoardSoftware97440.exe

Après avoir cliqué sur le lien, choisissez *enregistrer sous* puis attendez que le téléchargement se fasse. Une fois terminé, double-cliquez sur le fichier que vous venez de télécharger puis suivez les instructions.

## 2. Prise en main :

Vous pouvez contrôler que le logiciel est bien installé grâce à l'icône qui se trouve maintenant dans la zone de notification de votre ordinateur ( A côté de l'horloge, en bas à droite ) :

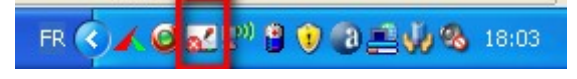

Double-cliquez sur cette icône pour lancer le centre de démarrage :

Cette barre d'outils, qui peut être positionnée où bon vous semble, permet d'accéder aux principales fonctions du logiciel très rapidement :

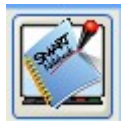

Cette icône permet de lancer le NoteBook

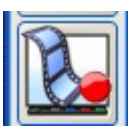

En cliquant ici, vous pouvez enregistrer en temps réel tout ce qui se passe sur votre écran.

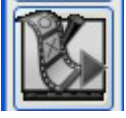

Cette icône permet de visualiser la séquence vidéo enregistrée précédemment.

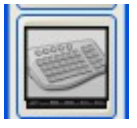

Ce bouton permet de faire apparaître le clavier visuel du tbi.

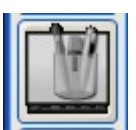

Cette icône permet de personnaliser une barre d'outils flottante, regroupant des fonctions utilisées fréquemment.

Les autres boutons ne servent pas ou peu pour une utilisation basique du logiciel.

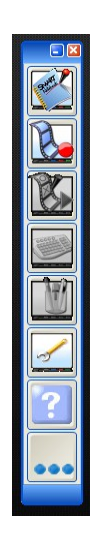

### 3. Utilisation du NoteBook :

Grâce au NoteBook, vous allez pouvoir utiliser des notes écrites directement sur le tbi ou des documents (images, dessins, textes ). Vous pouvez les présenter sous la forme d'une série de pages, les imprimer ou les exporter ensuite au format pdf ou html.

Pour lancer le Notebook, cliquez sur l'icône 🛃 du centre de démarrage.

#### a. Description :

Le logiciel se lance automatiquement sur une page vierge.

Tout en haut, une barre d'outils vous permet d'accéder aux fonctions les plus courantes :

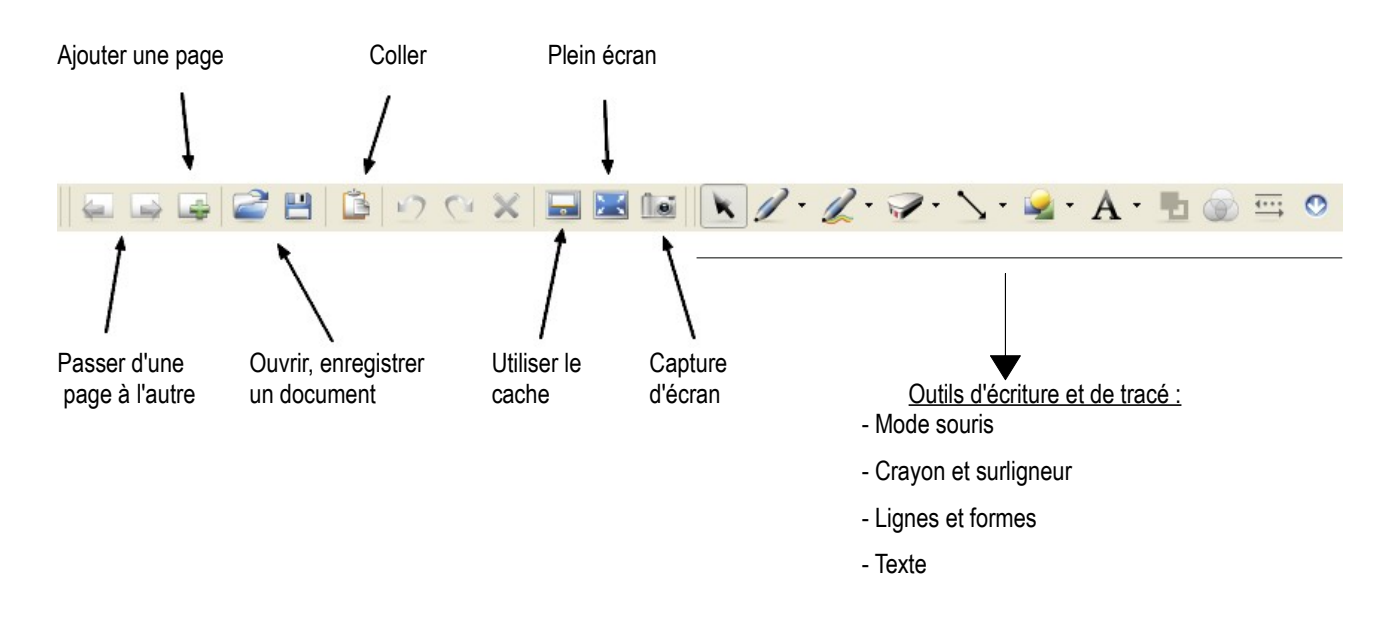

Sur le côté droit, trois onglets :

Le sélecteur de page vous permet de visualiser toutes les pages de votre notebook.
La galerie vous permet d'accéder à des éléments de la bibliothèque du logiciel, ou à des images que vous auriez importées.
L'onglet Pièces jointes permet de récapituler tous les documents que vous souhaiteriez joindre à votre notebook : Fichier pdf ou autre..

### b. Ecrire :

Une fois le logiciel lancé, vous pouvez écrire sur la page vierge de deux façons :

- En saisissant un des quatre crayons du tbi.
- En cliquant sur le crayon de la barre d'outils et en écrivant avec le doigt sur le tbi :

Si on clique sur la petite flèche descendante juste à droite du tbi, on peut choisir la couleur, la taille ou le type du tracé :

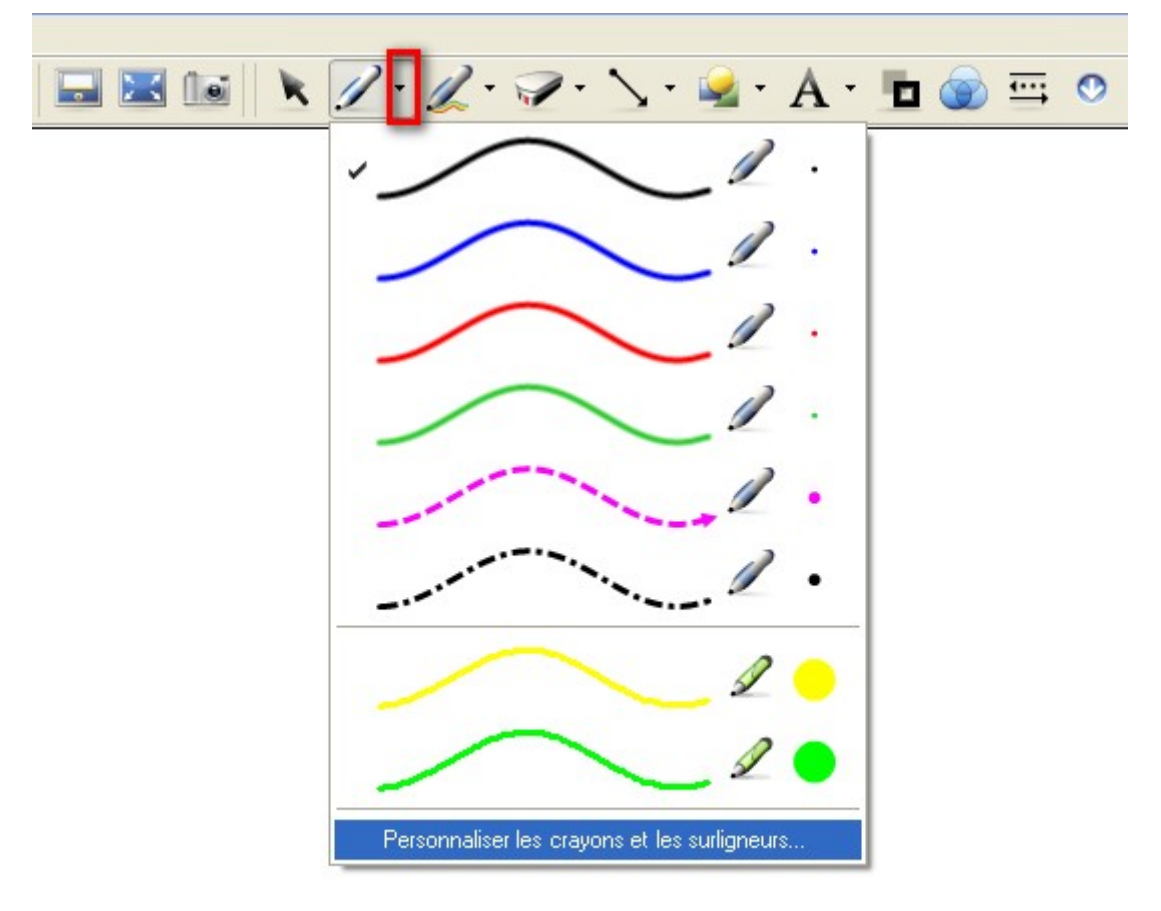

Si vous choisissez *Personnaliser les crayons et les surligneurs*, une fenêtre s'ouvre vous proposant un choix plus vaste :

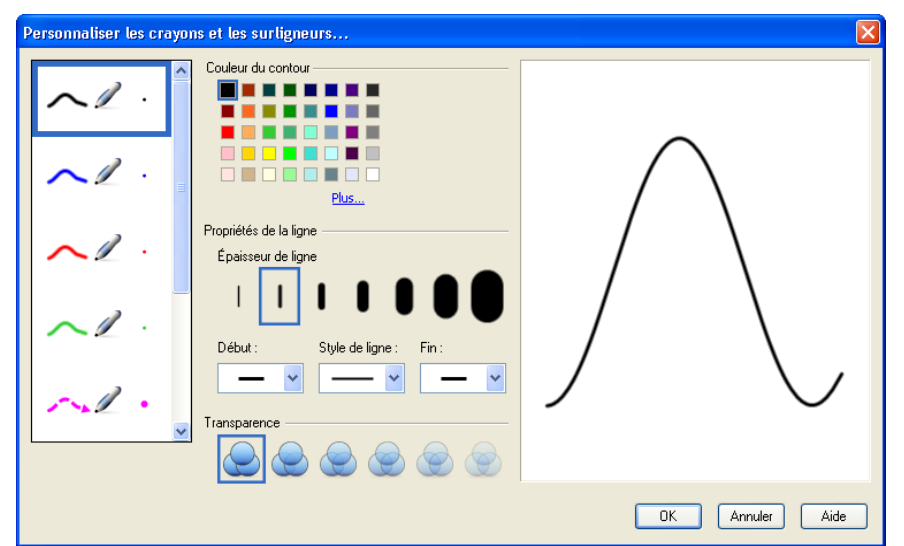

Là, vous pouvez effectuer des réglages plus fins concernant la couleur, l'épaisseur de la ligne, le niveau de transparence de votre trait. Cliquez ensuite sur OK.

Après avoir cliqué sur le crayon, dès que vous poserez votre doigt sur le tableau, vous écrirez. Pour ne plus écrire et avoir à nouveau un curseur, il faut cliquer sur l'outil *souris* 

Une fois votre mot écrit, celui-ci devient un élément sur lequel vous pouvez effectuer plusieurs opérations :

- Cliquez sur votre mot pour le sélectionner:

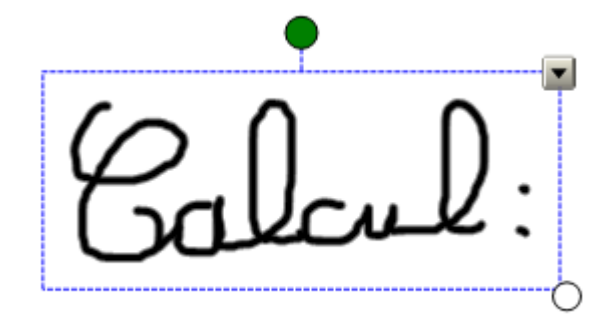

En saisissant le cercle inférieur droit, vous pouvez agrandir ou réduire votre texte. Avec le cercle vert vous pouvez le faire pivoter. En cliquant sur le mot sans relever votre doigt, vous pouvez le déplacer.

Des jeunes enfants peuvent dans un premier temps écrire plus grand que nécessaire et réduire ensuite leur mot.

La flèche descendante dans le coin supérieur droit donne accès à un <u>menu contextuel</u> extrêmement pratique :

- La première partie de ce menu propose une reconnaissance de caractères : Le logiciel propose quatre choix de reconnaissance. Cliquez sur celui qui est exact et automatiquement, votre mot sera transformé en caractères d'imprimerie.
- Dans la deuxième partie, des outils plus communs : copier, coller, supprimer, mais aussi cloner qui permet de dupliquer très rapidement votre mot.
- Dans la troisième partie, le verrouillage permet d'enlever la possibilité de déplacement ou de déformation de votre mot. Le regroupement permettra, si vous avez plusieurs mots, de les regrouper pour ne faire qu'un seul élément.
- Le clôneur à l'infini, permet de dupliquer le mot très rapidement autant de fois qu'on le souhaite.

| - | 1                       |        | _ |
|---|-------------------------|--------|---|
| 1 | Reconnaître "C-aloul:"  |        |   |
|   | Reconnaître "C-ciloul:" |        |   |
|   | Reconnaître "Calcul:"   |        |   |
|   | Reconnaître "Calait:"   |        |   |
|   | Clôner                  | Ctrl+D | 1 |
|   | Couper                  | Ctrl+X |   |
| Q | Copier                  | Ctrl+C |   |
|   | Coller                  | Ctrl+V |   |
|   | Supprimer               | Del    |   |
|   | Vérifier l'orthographe  |        |   |
|   | Verrouillage            | +      |   |
|   | Regroupement            | •      |   |
|   | Inverser                | •      |   |
|   | Ordre                   | F      |   |
|   | Cloneur à l'infini      |        |   |
|   | Lien                    |        |   |
|   | Son                     |        |   |
|   | Propriétés              |        |   |
|   |                         |        |   |

• Lien... : Permet de lier votre mot à un site Internet ou un document de votre ordinateur : Par exemple, vous souhaiteriez qu'en cliquant sur ce mot, s'ouvre le site <u>www.google.fr</u> : Cliquez sur Lien..., entrez l'adresse du site et cliquez sur OK.

• Son... Permet de lier votre mot à un son : Texte enregistré au microphone ou musique.

Le menu contextuel permet d'effectuer toutes les opérations les plus courantes.

Comme nous le verrons, ce menu est quasiment le même pour d'autres objets intégrés : Images, formes, lignes...

A droite des crayons, la gomme effacera vos tracés.

#### c. Lignes et formes :

Les outils Lignes et Formes permettent de tracer différents éléments géométriques, lesquels peuvent être eux aussi personnalisés.

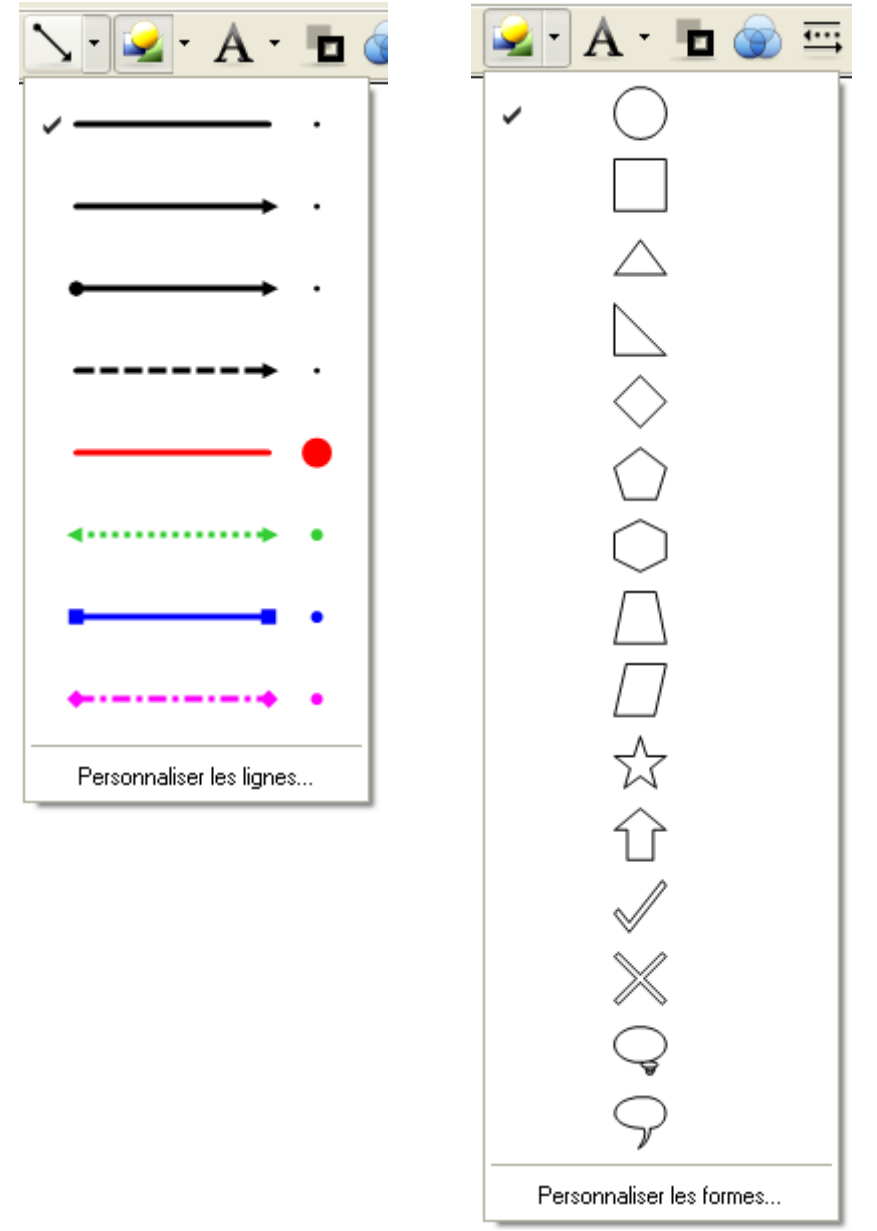

Chacun de ces éléments possède un menu contextuel semblable au menu décrit précédemment.

#### d. Ajout d'objets :

Vous pouvez donc dessiner sur votre page mais vous pouvez aussi y intégrer des objets provenant de la galerie du logiciel, de votre ordinateur ou d'un site Internet.

• <u>La galerie NoteBook :</u>

Cliquez sur l'onglet Galerie à droite et vous accéderez à une base d'images rangées par catégories. Les catégories sont écrites en anglais.

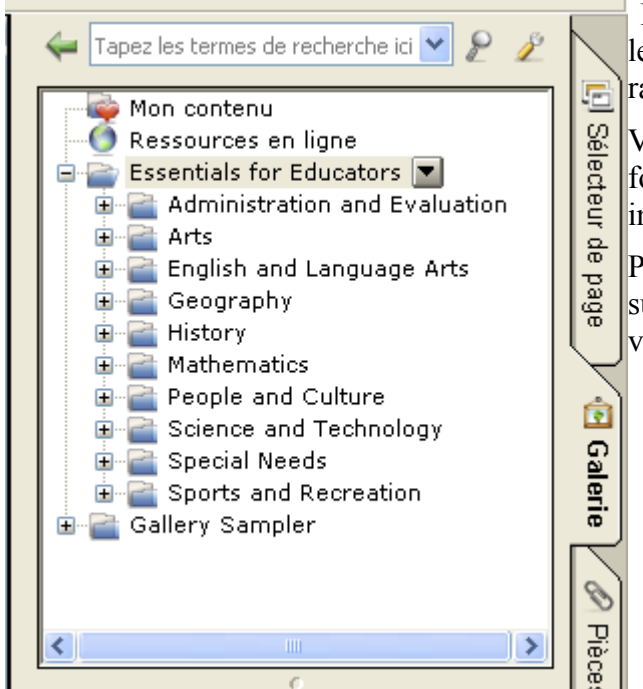

Dans la catégorie *Mathematics*, vous trouverez les outils de mesure : règles, équerres, compas ou rapporteurs.

Vous trouverez aussi des images animées, au format flash, avec lesquelles vous pouvez interagir.

Pour intégrer ces éléments à votre page, cliquez sur l'élément choisi, glissez puis déposez-le dans votre page.

• Objets à insérer :

Par le menu *Insérer*, vous pouvez ajouter à votre page des images enregistrées sur votre ordinateur. Choisissez *Fichier d'image* et sélectionnez l'image que vous voulez insérer.

Une fois votre image insérée dans votre page, vous pouvez bien entendu la déplacer, l'agrandir, la pivoter, la dupliquer...

Toujours dans ce menu, vous pouvez aussi insérer un document se trouvant dans votre scanner, un son, un fichier flash, ou même un lien Internet :

```
http://wwwphp.ac-orleans-tours.fr/cpm/carm37/site/
```

• Capture d'écran

En utilisant ce bouton : []], vous pouvez effectuer une capture de l'écran ou d'une partie et

l'insérer automatiquement dans une page de votre Notebook :

Une fois ce bouton cliqué, une barre d'outils apparaît :

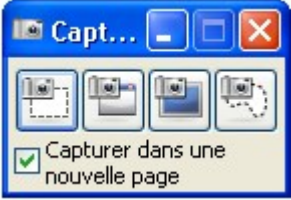

Le premier bouton permet de sélectionner manuellement une partie de l'écran qui vous intéresse.

Le deuxième permet de capturer une fenêtre seule.

Le troisième bouton capture l'écran dans sa totalité.

Le quatrième bouton permet de capture une zone de l'écran que vous définissez.

Dans tous les cas, la partie capturée de votre écran vient automatiquement s'intégrer dans une

nouvelle page du NoteBook.

Pour insérer rapidement une image d'un site web dans votre page : Clic droit sur votre image, copier, clic-droit dans la page Notebook, coller.

• Mon contenu :

Vous avez la possibilité de créer vous-même votre propre galerie d'images :

Dans l'onglet Galerie, cliquez sur mon contenu, puis sur la flèche descendante à droite, et choisissez Ajouter à mon contenu.

| lon contenu 📘 |
|---------------|
|               |
|               |
|               |
|               |
| F5            |
|               |
|               |
| tion          |
|               |
|               |

Sélectionnez votre image dans votre ordinateur. Vous créez ainsi votre propre galerie d'images. Vous pouvez même y créer des sous-dossiers en choisissant *Nouveau Dossier*.

Si vous voulez ajouter une image de votre page dans votre galerie, cliquez dessus, glissez et déposez-la dans votre galerie.

La galerie que vous vous fabriquez est intégrée au logiciel installé sur votre ordinateur.

Si vous souhaitez disposer de votre galerie dans un logiciel Notebook installé sur un autre ordinateur, vous avez la possibilité de l'exporter :

Dans le menu contextuel, choisissez *Exporter en tant que fichier de collection,* enregistrez votre galerie sur un support amovible. Ensuite, sur le logiciel de l'autre ordinateur, vous choisirez *Ajouter à mon contenu* pour l'importer.

#### d. Enregistrement, impression et exportation :

Lorsque vos pages sont créées, vous pouvez les enregistrer en cliquant sur le menu *Fichier*, puis *enregistrer*.

Le fichier est enregistré au format .notebook, lisible sur tous les ordinateurs qui possèdent le logiciel.

Vous pouvez également imprimer toutes vos pages ou quelques-unes : Dans le menu *Fichier*, *imprimer*. Sélectionnez la vue que vous souhaitez à gauche de la fenêtre : Vignettes ou page entière

L'exportation peut être intéressante : Vous exportez vos pages au format html ou au format pdf, les deux formats étant lisibles mais non modifiables par tous les ordinateurs.